Australian Government Department of Immigration and Citizenship

## Visa Entitlement Verification Online (VEVO)

## How to view your visa status and entitlements online—A guide for visa holders

4.

## What is VEVO?

VEVO is a free online service that gives visa holders, employers and other registered organisations easy and quick access to visa entitlements and status information 24 hours a day.

For visa holders, VEVO provides information about their current visa status, including:

- visa class and subclass
- visa grant and expiry dates
- visa grant number
- must enter Australia before date
- names of any dependants listed on your visa
- entries allowed
- period of stay
- all conditions associated with the granted visa (for example, rights to work or study).

Employers and other registered organisations may be authorised to view limited information about a person's visa status, with the visa holder's consent. These organisations do not see the same level or detail of information as the visa holder does.

For more information, visit immi.gov.au/VEVO.

## How do I use VEVO?

- 1. Visit immi.gov.au/VEVO
- 2. Select 'Enter VEVO as a Visa Holder'
  - the terms and conditions screen will then be displayed
- 3. Read the terms and conditions carefully and click 'I agree to the terms and conditions' to continue
  - The login screen will then be displayed

| Asterisks (*) denote mandatory        | felds                                       |         |
|---------------------------------------|---------------------------------------------|---------|
| You must enter one of the followi     | 1g:*                                        |         |
| Transaction Reference Number<br>(TRN) |                                             | (?)     |
|                                       | Please use UPPERCASE only                   |         |
|                                       | OR                                          |         |
| Visa Grant Number                     |                                             | (2)     |
|                                       | Please use UPPERCASE only                   |         |
|                                       | OR                                          | -       |
| Visa Number                           |                                             | () AIRA |
|                                       | Please use OPPERCASE only                   |         |
|                                       |                                             |         |
| Password                              | Please note that passwords are case sensiti | 10      |
| Visa Holder Enquiry - Step Two        |                                             |         |
| Asterisks (*) denote mandatory        | ie/ds                                       |         |
| Date of birth                         | * Month *                                   |         |
| Passport/ImmiCard number              |                                             | ?       |
| Country of Passport/ImmiCard          | * Country                                   | . (2)   |
|                                       |                                             |         |

Cancel form

- Enter your 'Transaction Reference Number (TRN)', 'Visa Grant Number', 'Visa Evidence Number' **or** 'password' into the '**login – step one**' section.
  - a transaction Reference Number (TRN) is provided to you if you apply for your visa online
  - a Visa Grant Number is provided to you on the notification you receive advising you are successful in your visa application—see below for an example (Number highlighted)

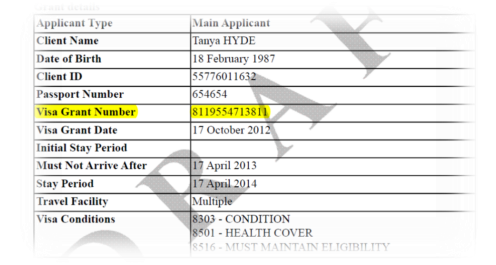

a Visa Evidence Number is recorded on your visa
label, if you have obtained one—see below for an
example. Note: Australia offers electronic visas,
meaning a label is unnecessary in most countries

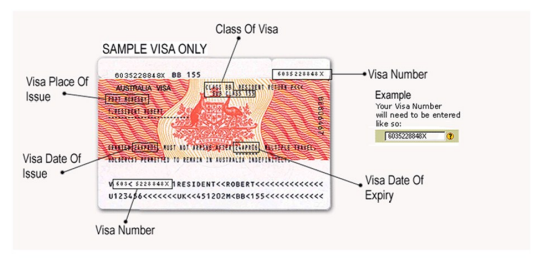

- a **Password** is obtained from the department. **Note**: a password can only be obtained once you are in Australia
- Enter your 'date of birth', 'passport/ImmiCard number' and 'country of passport/ImmiCard' into the 'login – step two section
- If you have entered incorrect details, click 'Clear' to start again
- 7. If your details are correct, click '**OK**'
  - your visa status and entitlements will be displayed.